Der Button "Kopf zu Character Creator senden" in CrazyTalk 8 Pipeline startet nicht das Character Creator 3 Programm. Wenn Sie eine .RLHead Datei exportieren möchten, ziehen Sie die Datei einfach in den Character Creator 3.

## Schritte: -

1) Öffnen Sie den Character Creator 3 und ändern Sie den standardgemäß eingesetzten Character Creator 3 Charakter zu einem Character Creator 1 Charakter.

2) Ziehen Sie die .RLHead Datei auf den Character Creator 1 Charakter.

Wenn Sie einen Character Creator 3 Charakter nutzen möchten, wählen Sie bitte den Character Creator 1 Charakter aus, gehen Sie zum Modify Bedienfeld und wählen Sie Attribute > Avatar > Convert Character Creator 1 to Character Creator 3, um den Character Creator 1 Charakter in einen Character Creator 3 Charakter zu verwandeln.

Reallusion FAQ https://kb.reallusion.com/